## Edvance360 QUICKSTART GUIDE How to Build a Course

Course designers can build courses from curriculum items such as PowerPoints, Word documents, PDF documents, videos, and more. Additionally, interactive Course Tools provided by Edvance360 with the course itself can be used to make the course more effective. This guide will instruct Course Designers on how to set up a course to prepare for students.

To access your course shell, click on the Courses Tab and click the link to the course desired. Upon entry to the course shell, you will see your name listed as the Instructor, an avatar or picture (if you have previously uploaded one into your Personal Settings on the Home Page), a course description (if one was created for you by the Administrator}, a logo or course icon (if uploaded by the Administrator}, a section for syllabi or other course documents, and all available Course Tools on the left. To customize the course description, course logo or icon, and available tools, click on the Settings Tool Icon from the list of Course Tools on the left.

| Edvance360<br>evolving education |                                                               | 🖿 Resources 🛗 Calendar 🛛 🗘 Admi                 | in ©Help                                                                                                    |
|----------------------------------|---------------------------------------------------------------|-------------------------------------------------|----------------------------------------------------------------------------------------------------|
| Learning to Ba                   | lance Life                                                    |                                                 | ₽ ▶                                                                                                    |
| MY COURSE                        | Courses » Course Details                                      |                                                 | Learning to Balance Life                                                                                                    |
|                                  | Mark All Read                                                 |                                                 | 1010                                                                                                    |
| B SURVEYS                        | Welcome!                                                      |                                                 |                                                                                                    |
| A LESSONS                        | NOW - NEVER EXPIRES   Mark read                               |                                                 | Health in Balance                                                                                                    |
| <ul><li></li></ul>               | Welcome to your new Course on Balancing Life! Click to left t | to begin your LESSONS as soon as you are ready! | This course was designed to help task oriented,<br>schedule packed inviduviduals find calm in their<br>busy and sometimes chaotic calendars! |
| % RESOURCES                      | Foroll Learner                                                |                                                 | Facilitator                                                                                                    |
|                                  | Course Attendees                                              |                                                 | Ashley Stephens                                                                                                    |
| < wiki                           | Last Name 🔻 📥 First Name                                      | w                                               | Send Message                                                                                                    |
| ₽ CHAT                           | Select Operation                                              | •)                                              | A                                                                                                    |
| 쯓 GROUPS                         | ContentoGmail Matt                                            | mcontento2 Drop                                 | a Syllabus < ô Syllabus                                                                                                    |
| SCORM                            | Doe Jane                                                      | janedoe Drop                                    | Course Outline                                                                                                    |

2 To turn on/ off Course Tools, select Active/Inactive from the drop down in the Status column. To create a new tool, click the Green "Add New" Plus Sign, name it, and fill out the desired options. From the Order column, the order in which the Modules appear in the blue navigation panel on the left side of the page can be customized. Once all options have been selected, select the SAVE button to makes these changes effective.

| Learning to Bal     | lance Life              |                    |        |     |                   |    |       |        |     |
|---------------------|-------------------------|--------------------|--------|-----|-------------------|----|-------|--------|-----|
| W MY COURSE         | Courses » Course Settin | ngs                |        |     |                   |    |       |        |     |
|                     | Modules                 | Details            | Others | LTI | Offline Reporting | Ba | dges  |        |     |
| ii∆ surveys         | Show inactive course    | modules to Instruc | tor    |     |                   |    |       |        |     |
| A LESSONS           | On Off                  |                    |        |     |                   |    |       |        |     |
| 🛗 CALENDAR          | Name                    |                    |        |     |                   | 0  | Order | Status |     |
| i≡ tests            | Dropbox                 |                    |        |     |                   |    | o     | Active | 0)  |
| N RESOURCES         |                         |                    |        |     |                   |    |       |        |     |
|                     | Surveys                 |                    |        |     |                   |    | 1     | Active | \$  |
| < wiki              | Lessons                 |                    |        |     |                   |    | 2     | Active | \$) |
| ¢ CHAT              |                         |                    |        |     |                   |    |       |        |     |
| 쯓 GROUPS            | Calendar                |                    |        |     |                   |    | 3     | Active | \$  |
| SCORM               | Tests                   |                    |        |     |                   |    | 4     | Active | \$  |
| ¥ AGENTS            | Resources               |                    |        |     |                   |    | 5     | Active | ¢   |
| O START & END DATES |                         |                    |        |     |                   |    |       |        |     |
| ≁ settings          | Discussion              |                    |        |     |                   |    | 6     | Active | \$  |
| Ø REPORTS           | Wiki                    |                    |        |     |                   |    | 7     | Active | •)  |

3 After customizing the settings, Course Designers may share resources with students from their personal or Global Repository. Note: See How to Upload Course Material QuickStart Guide. To share them within your course, click the Resources Tool and the Manage Resources link.

| MY COURSE   | Courses » Course Resources                   |                                          |
|-------------|----------------------------------------------|------------------------------------------|
|             | Manage Resources                             |                                          |
|             | Search :                                     |                                          |
|             | Folders                                      |                                          |
|             | Enter Search Term                            |                                          |
|             | Search                                       |                                          |
| N RESOURCES | <ul> <li>Learning to Balance Life</li> </ul> | Learning to Balance Life                 |
|             |                                              | + Upload File   New Folder   Edit Folder |
|             |                                              | Communication Tools (Corporate)          |
| 🗢 CHAT      |                                              | Delete                                   |

Note: Course material should be uploaded to the Repository before making them available within the course. However, instructors, students and Course Designers can upload files to folders, within the Resources Tool, if desired.

4

To create a Dropbox (an inbox within the course for receiving completed assignments from students), click the Dropbox Tool icon, click the Manage Dropboxes link, and finally the Green "Add New" Plus Sign.

| MY COURSE           | Courses » Course Dropbox » Manage Dropboxes » Add/Edit Dropboxes |
|---------------------|------------------------------------------------------------------|
| C DROPBOX           | General Information                                              |
|                     | * Folder Name ⑦                                                  |
| A LESSONS           | File Prefix                                                      |
| 🛗 CALENDAR          |                                                                  |
| i≡ tests            | Gradebook Item                                                   |
|                     | Groupby Items for Grading                                        |
|                     | Display Restrictions                                             |
| < wiki              | Restrict Display Always Display                                  |
| @ CHAT              | Start Date                                                       |
| 혛 GROUPS            | End Date                                                         |
|                     |                                                                  |
|                     | Submission Restrictions                                          |
| # AGENTS            | Restrict Submissions                                             |
| ⊙ START & END DATES | Always Display 🗘                                                 |

5

To create discussion opportunities within the class, the Course Designer can create a Discussion Post or Forum (or both) to which students can post comments.

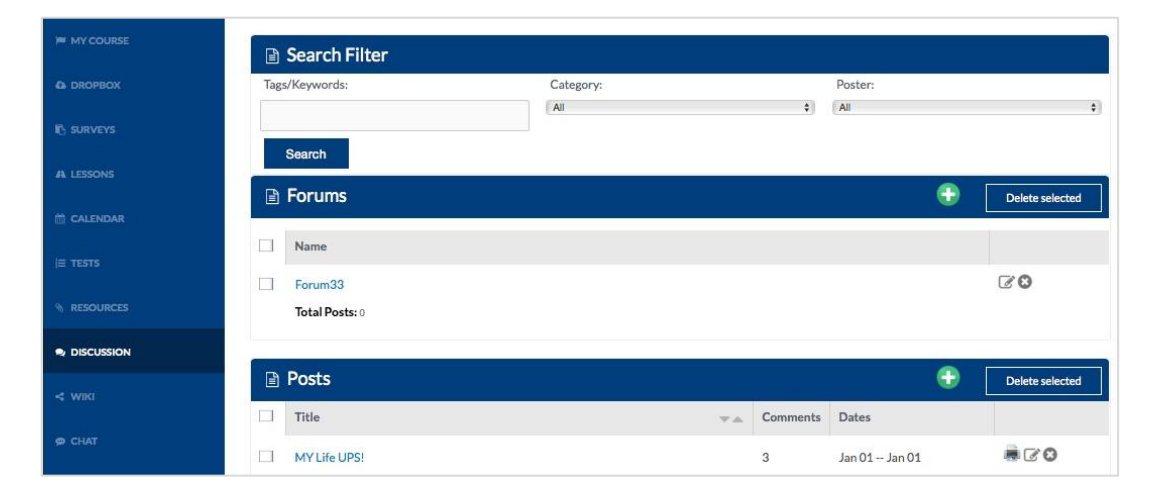

6 To create a test, Course Designers should first ensure their question bank has been imported or created within the Repository. Then, Course Designers may click on the Test Tool icon within the Course Tools to create a test/ quiz/ assessment.

| MY COURSE   | Courses » Tests                               |            |
|-------------|-----------------------------------------------|------------|
| & DROPBOX   | 🖹 Tests                                       | 🕀 🗢 🕀      |
| ii∆ surveys | Show Category All \$                          |            |
|             | □ Name                                        | ▼▲ Actions |
| A LESSONS   | How Well do you balance life?                 | C 🗈  🕀 O 🛢 |
| 🖀 CALENDAR  | Testing Dates:<br>Test is not date restricted |            |
| j≡ TESTS    |                                               |            |
|             |                                               |            |
| NESOCICES   |                                               |            |
|             |                                               |            |
|             |                                               |            |

Note: When a test is created within the course, a Gradebook item is automatically added, saving the Course Designer time.

If desired, a Course Designer may create events for the Course Calendar, by clicking the Calendar Tool icon from the Course Tools on the left.

| MY COURSE   | Courses » Course Calendar » Add Calendar |
|-------------|------------------------------------------|
| C DROPBOX   | * Title ②                                |
| N SURVEYS   | Start Date                               |
| A LESSONS   | 4/28/2016                                |
|             | Start Time                               |
| 🛗 CALENDAR  | 12:00 AM \$                              |
| lin menore  | Expiration Date                          |
| i≡ TESTS    | 4/28/2016                                |
| N RESOURCES | End Time                                 |
|             | 12:00 AM                                 |
|             | Event Color                              |
|             | RSVP                                     |
| < WIKI      | 011                                      |
|             |                                          |

Note: Adding a deadline to a Course Tool such as the Dropboxes or Tests, will automtically create an event in the Course Calendar, which will then appear for all students taking the course in their personal calendars and Home Page.

## 8

To create items to be graded in the Gradebook, Course Designers should click on the Gradebook Tool icon and click the Gradebook Item tab. Complete the Gradebook Item details and click the Submit button.

| Communication 101                    |                                        |  |                     |                    |      |                              |  |  |  |
|--------------------------------------|----------------------------------------|--|---------------------|--------------------|------|------------------------------|--|--|--|
| MY COURSE Courses » Course Gradebook |                                        |  |                     |                    |      |                              |  |  |  |
|                                      |                                        |  |                     |                    |      |                              |  |  |  |
|                                      | Gradebook Items                        |  | Open Full Gradebook | Gradebook Weights  |      | Gradebook Categories         |  |  |  |
| A LESSONS                            | Grouped Gradebook Items                |  | Final Grades        | Export Gradebook   |      | Email Grades                 |  |  |  |
| ℜ RESOURCES                          | Export Gradebook (CSV)<br>Competencies |  | Rubrics             | Attendance Tracker |      | Import to Attendance Tracker |  |  |  |
| * PARENT RESOURCES                   |                                        |  |                     |                    |      |                              |  |  |  |
| C DROPBOX                            | Drop Lowest Grade                      |  | Category            |                    | ₩.A. | Actions                      |  |  |  |
| 🛗 CALENDAR                           | 0                                      |  | Participation       |                    |      | 68                           |  |  |  |
|                                      | 0                                      |  | Assessments         |                    |      | <b>CO</b>                    |  |  |  |
|                                      | 0                                      |  | Q1Reports           |                    |      | <b>B</b>                     |  |  |  |
| SCORM                                | 0                                      |  | Q2Report            |                    |      | <b>8</b>                     |  |  |  |
|                                      |                                        |  |                     |                    |      |                              |  |  |  |
| <del>,</del> ≇ gradebook             |                                        |  |                     |                    |      |                              |  |  |  |

9

Other Course Tools may be used to further enhance the course. These are the Surveys, Wiki, Chat, and Groups. Course Deisgner tools such as the Agents, Start & End Dates, Reports and Announcements are designed to help make life easier by reducing time spent on course management tasks.

10 The last step to building a course is to create a Lesson (a step-by-step learning pathway) for your students to move through. To create a Lesson, Course Designers should click on the Lesson Tool icon from the left hand navigation panel and then on the Green "Add New" Plus Sign. More information on this tool may be found in the Help Tab and video tutorials.

After selecting the correct settings for the new lesson, Course Designers should click the Submit button. To add specific steps or curriculum items to the lesson, Course Designers should click on the Content link corresponding to the lesson desired. Any files, videos, Discussion Posts, Surveys, text/HTML, Tests, etc. may be added to a lesson or lessons, creating a clear learning path for users.

| Learning to Bal                     | ance Life                                                        |    |  |  |  |  |  |
|-------------------------------------|------------------------------------------------------------------|----|--|--|--|--|--|
| MY COURSE                           | Courses » Course Lessons » Add Lesson Contents                   |    |  |  |  |  |  |
|                                     | Name 🖤                                                           |    |  |  |  |  |  |
| th surveys                          | Instructions                                                     |    |  |  |  |  |  |
| A LESSONS                           | 🐰 h 🗎 h h h 🕸 🖘 👳- 🚥 🤋 🎘 🆽 Ξ Ω 🔀 😡 Source 💟 Β Ι S Ι <sub>χ</sub> |    |  |  |  |  |  |
| 🛗 CALENDAR                          | 1 = := -1E -1E 99 Styles - Format - ?                            |    |  |  |  |  |  |
| i≡ tests                            |                                                                  |    |  |  |  |  |  |
| N RESOURCES                         |                                                                  |    |  |  |  |  |  |
|                                     |                                                                  |    |  |  |  |  |  |
| < WIKI                              | body p                                                           | 4  |  |  |  |  |  |
| Ф СНАТ                              | Parent Instructions                                              |    |  |  |  |  |  |
| 쌺 GROUPS                            | 1 : : : : : : : : : : : : : : : : : : :                          |    |  |  |  |  |  |
|                                     |                                                                  |    |  |  |  |  |  |
| # AGENTS                            |                                                                  |    |  |  |  |  |  |
| ③ START & END DATES                 |                                                                  |    |  |  |  |  |  |
| ≯ SETTINGS                          | body p                                                           |    |  |  |  |  |  |
| REPORTS                             | Select Content Type                                              | -  |  |  |  |  |  |
| t <sup>⊴</sup> COURSE ANNOUNCEMENTS | File From My Repository Select Folder                            | ¢  |  |  |  |  |  |
|                                     | Select Folder:                                                   | \$ |  |  |  |  |  |
|                                     | status<br>Publish                                                | ¢  |  |  |  |  |  |
|                                     | Save                                                             |    |  |  |  |  |  |